## FELHASZNÁLÓI FIÓK REGISZTRÁLÁSA

Ahhoz, hogy a weboldalon hirdetést tudj feladni, regisztrálnod kell egy felhasználói fiókot.

Kattints a sárga kör figura ikonra, vagy a Hirdetésfeladás gombra:

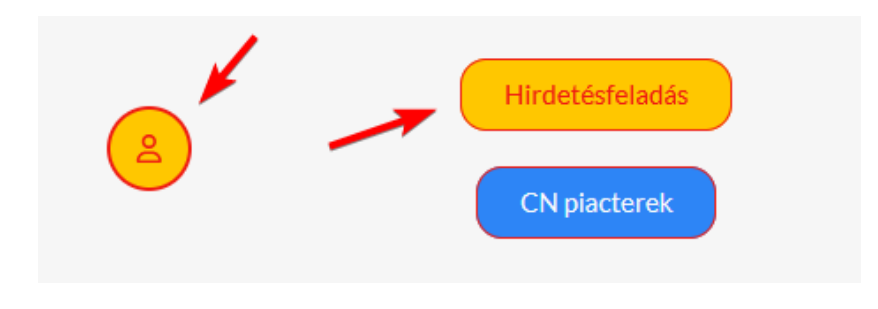

A következő oldalon kattints a Regisztrálj feliratra:

| Bejelentkezés<br>Felhasználónév vagy jelszó * | Regisztráció<br>Keresztnév • Vezetéknév •           |
|-----------------------------------------------|-----------------------------------------------------|
| lelszó *                                      | Telefonszám •                                       |
|                                               | Felhasználónév                                      |
| Bejelentkezés 🗌 Emlékezz Rám                  | A felhasználónév nem változtatható.<br>Email cím    |
| Regisztrálj   Elfelejtetted a jelszavad?      | Jelszó *                                            |
|                                               | Jelszó megismétlése                                 |
|                                               | Az Adatkezelési tájékoztatót elolvastam, elfogadom. |
|                                               | Regisztrálj Már van fiókod? Lépj be Here            |

Ne felejtsd el bejelölni az Adatkezelési tájékoztató elfogadását!

Majd értelemszerűen töltsd ki az űrlapot az adataiddal:

Ha van már felhasználói fiókod regisztrálva, lépj be a **Piac / Fiókom** vagy a **Piac / Belépés-kilépés** menüpontra kattintva, a **felhasználóneved** (vagy email címed) és **jelszavad** megadásával:

| https://keszpenzmentes.hu/s/fiokom/ |                                          |
|-------------------------------------|------------------------------------------|
|                                     |                                          |
|                                     |                                          |
|                                     |                                          |
|                                     | Bejelentkezés                            |
|                                     | Felhasználónév vagy jelszó *             |
|                                     | tesztfelhasznalo                         |
|                                     | Jelszó *                                 |
|                                     | •••••                                    |
|                                     | Bejelentkezés 🔲 Emlékezz Rám             |
|                                     | Regisztrálj   Elfelejtetted a jelszavad? |
|                                     |                                          |
|                                     |                                          |

De ugyanígy eljutsz a belépő oldalra, ha a **sárga kör** figura ikonra, vagy a **Hirdetésfeladás** gombra katintasz, és utána beírod a belépési adataidat.

Ha elfelejtetted a jelszavad, azt is a belépő oldalról tudsz újat kérni, az Elfelejtetted a jelszavad? feliratra kattintva..

| Felhasználó | ónév vagy jels | zó *         |     |  |
|-------------|----------------|--------------|-----|--|
| felhaszna   | loneved        |              |     |  |
| Jelszó *    |                |              |     |  |
| jelszavad   |                |              |     |  |
| Bejelen     | tkezés         | 🗌 Emlékezz F | Rám |  |